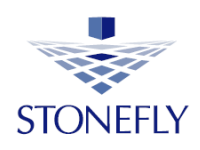

StoneFly Inc.

# Setup SCVM Deployment for Guide VMware ESXi

Using OVA Template

**vm**ware<sup>®</sup> ESXi

₽

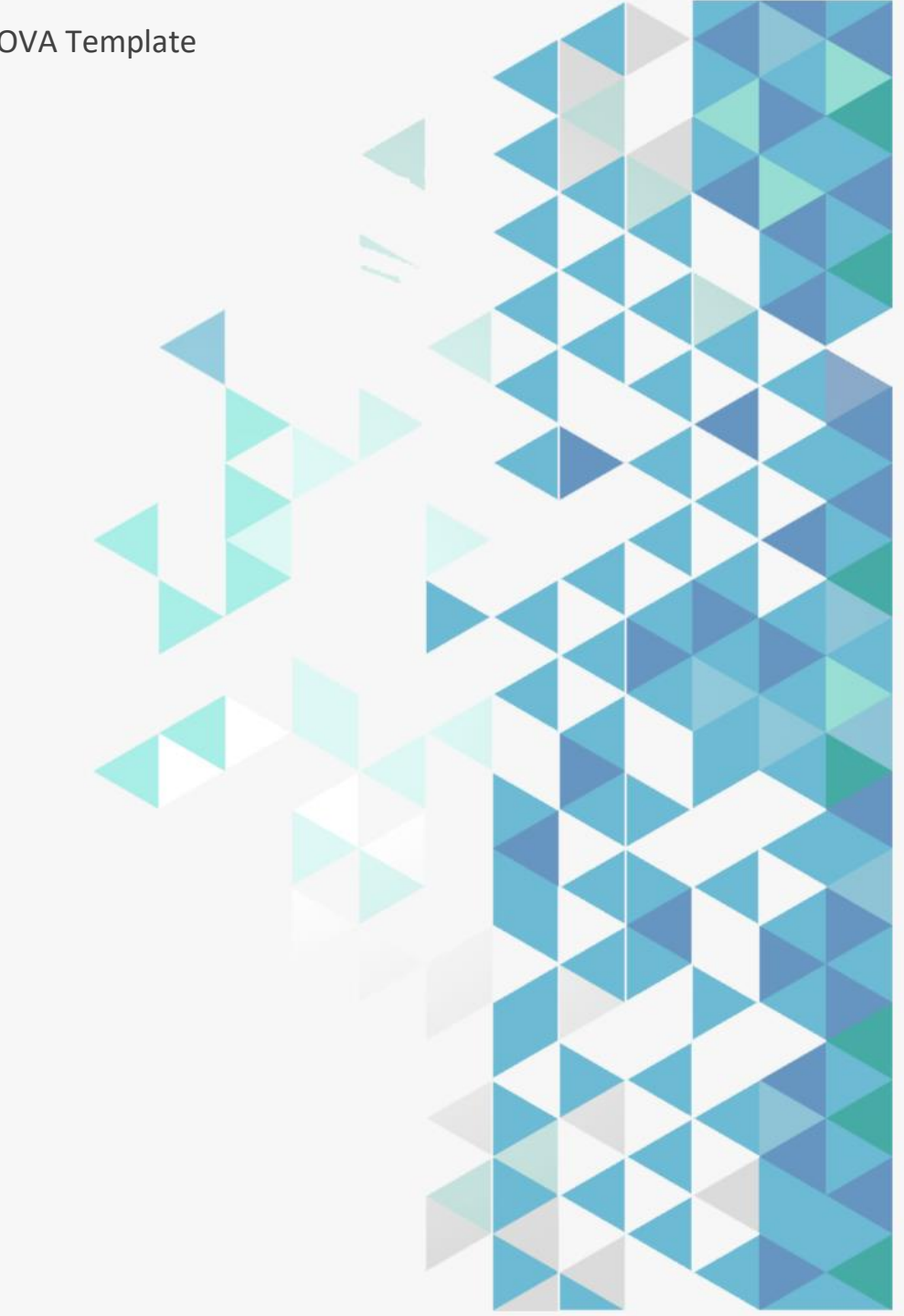

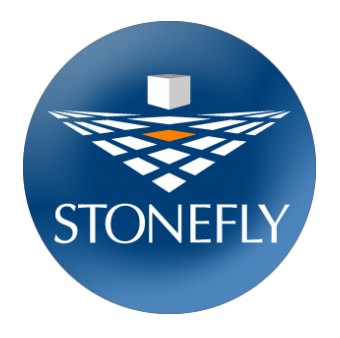

Copyright 2006 - 2022 StoneFly, Inc.

All rights are reserved. No part of this document may be photocopied or reproduced without the prior written consent of StoneFly.

The information contained in this document is subject to change without notice. StoneFly shall not be liable for errors contained herein or for consequential damages in connection with the furnishing, performance, or use of this material.

StoneFly, the StoneFly logo, Storage Concentrator, Integrated Storage Concentrator, ISC, Modular Storage Concentrator, StoneFly Backup Advantage, StoneFusion, StoneFly Replicator CDP, ValueSAN, Unified Scale Out, USO, Twin Scale Out, TSO, Unified Storage & Server, USS, Unified Deduplicated Storage, UDS, Unified Encrypted Storage, UES, OptiSAN, StoneFly Voyager, StoneFly Mirroring, Storage Concentrator Virtual Machine, SCVM, Software-Defined Unified Storage and SDUS are property of StoneFly, Inc., a wholly owned subsidiary of Dynamic Network Factory, Inc.

Other brands and their products are trademarks or registered trademarks of their respective holders.

Last update 07/09/2022

#### Table of Contents

| 1. | Introduction                  | 4   |
|----|-------------------------------|-----|
| 2. | System Requirements           | 4   |
| 3. | SCVM Deployment               | 5   |
|    | 3.1 Create a VM with OVA      | 5   |
|    | 3.2 Edit VM settings for SCVM | 9   |
| 4. | SCVM Configuration            | .14 |
| 5. | Other Available Features      | 19  |

#### 1. Introduction

The purpose of this document is to guide user though the steps required to deploy a Storage Concentrator Virtual Machine (SCVM) on VMware ESXi 5.x and 6.x and 7.x system using an .OVA file. OVA is a virtual appliance package file that contains files for distribution of software that runs on a virtual machine. The installation described in this document is for a base SCVM.

#### 2. System Requirements

Following are the prerequisites for installing a new SCVM:

- 1. This document assumes that ESX host is already installed and available for the SCVM to be deployed.
- 2. 8 GB or more of reserved memory for use by the SCVM.
- 3. 4 Core CPU.
- 4. A minimum of 32 GB of storage for loading the StoneFly StoneFusion is required.
- 5. Two virtual networks defined in VMware ESXi server:
  - 5.1. One for the LAN,
  - 5.2. Another for the SAN.

There must be at least one physical interface reserved for each network.

- 6. Additional storage space (internal or external) to be managed by the SCVM.
- 7. SCVM package (SCVM OVA File, documents, and additional files).

*Note: Please refer to this link to download the OVA file.* 

#### 3. SCVM Deployment

For SCVM deployment, there's a need to create a VM using downloaded OVA file. Once it is created, the virtual machine will then be tuned up for installation.

#### 3.1 Create a VM with OVA

- 1. Log in to the VMware ESXi Web Client and go to the VMs tab.
- 2. Click on Create/Register VM

| vmware <sup>®</sup> ESXi <sup>®</sup> |                        |               |                        |                               |
|---------------------------------------|------------------------|---------------|------------------------|-------------------------------|
| Pte Navigator                         | localhost.localdomain  |               |                        |                               |
| ▼ Host<br>Manage                      | Treate / Register VM ] | Power off 🔢 S | uspend   🧲 Refresh   🛔 | Actions                       |
| Monitor                               | U. Virtual machine     | v Status v    | Used space v           | Guest OS 🗸 🗸                  |
| - 🗗 Virtual Machines 22               | Jump Machine Nil       | Normal        | 100.09 GB              | Microsoft Windows 10 (64-bit) |
| • B sc                                | ASN                    | Normal        | 100.09 GB              | Microsoft Windows 10 (64-bit) |
| Mo Create/Register VM                 | SCVM-VDP               | Normal        | 855.2 GB               | CentOS 6 (64-bit)             |
| Mo 🛅 Open in new window               | SCVM-CHAP              | Normal        | 166.2 GB               | CentOS 6 (64-bit)             |
| Storage 2                             | O 🗗 Veeam Server       | Normal        | 110.09 GB              | Microsoft Windows Server 20   |
| Networking 20                         | 🗅 👔 Veeam Linux Proxy  | Normal        | 12.92 GB               | Ubuntu Linux (64-bit)         |
|                                       | O. is SCVM-HA1         | Normal        | 292.09 GB              | CentOS 6 (64-bit)             |
|                                       | □ 🍈 SCVM-HA2           | Normal        | 292.09 GB              | CentOS 6 (64-bit)             |
|                                       | Quick filters v        |               |                        |                               |
|                                       |                        |               |                        |                               |
|                                       |                        |               |                        |                               |
|                                       |                        |               |                        |                               |
|                                       |                        |               |                        |                               |
|                                       | 🕄 Recent tasks         |               |                        |                               |
|                                       | Task v Target          | ∼ Initia      | ator ~ Queued          | ∽ Started                     |

#### 3. Select **Deploy a virtual machine from an OVF or OVA file** option and click on Next

1 New virtual machine - SCVM (ESXi 6.7 virtual machine) 1 Select creation type Select creation type 2 Select OVF and VMDK files How would you like to create a Virtual Machine? 3 Select storage 4 License agreements This option guides you through the process of creating a Create a new virtual machine 5 Deployment options virtual machine from an OVF and VMDK files. 6 Additional settings 7 Ready to complete Register an existing virtual machine **vm**ware<sup>®</sup> Back Next Finish Cancel

# 4. Specify Name for the virtual machine and click to select files or drag/drop the downloaded OVA file for SCVM

| 🔁 New virtual machine - SCVM |                                                                                                    |
|------------------------------|----------------------------------------------------------------------------------------------------|
| ✓ 1 Select creation type     | Select OVF and VMDK files                                                                                |
| 2 Select OVF and VMDK files  | Select the OVF and VMDK files or OVA for the VM you would like to deploy                                 |
| 3 Select storage             |                                                                                                    |
| 4 License agreements         | Enter a name for the virtual machine.                                                                    |
| 6 Additional settings        | SCVM                                                                                                    |
| 7 Ready to complete          | Virtual machine names can contain up to 80 characters and they must be unique within each ESXi instance. |
|                              | Click to select files or drag/drop                                                                       |
|                              |                                                                                                    |
|                              | Back Next Finish Cancel                                                                                  |

#### 5. After uploading the OVA file and click **Next**

| 😚 New virtual machine - SCVM |                                                                                                    |
|------------------------------|----------------------------------------------------------------------------------------------------|
| 1 Select creation type       | Select OVF and VMDK files                                                                               |
| 2 Select OVF and VMDK files  | Select the OVF and VMDK files or OVA for the VM you would like to deploy                                |
| 3 Select storage             |                                                                                                    |
| 4 License agreements         | Enter a name for the virtual machine.                                                                   |
| 5 Deployment options         | SCVM                                                                                                    |
| 6 Additional settings        | Virtual machine names can contain up to 80 characters and they must be unique within each ESVi instance |
| r Ready to complexe          | × SCVM.ova                                                                                              |
| <b>vm</b> ware               |                                                                                                    |
|                              | Back Next Finish Cancel                                                                                 |

#### 6. **Select Storage** from available datastore

| 🔁 New virtual machine - SCVM                                                                                                    |                                                                                                    |            |          |        |            |        |       |
|----------------------------------------------------------------------------------------------------|----------------------------------------------------------------------------------------------------|------------|----------|--------|------------|--------|-------|
| <ul> <li>1 Select creation type</li> <li>2 Select OVF and VMDK files</li> <li>3 Select storage</li> <li>4 License agreements</li> <li>5 Deployment options</li> <li>6 Additional settings</li> <li>7 Ready to complete</li> </ul> | tion type         and VMDK files         age         greements         nt options         settings         complete    Select a datastore for the virtual machine's configuration files and all of its' virtual disk |            |          |        |            |        |       |
|                                                                                                    | Name ~                                                                                                    | Capacity 🗸 | Free 🗸   | Туре 🗸 | Thin pro 🗸 | Access | ~     |
|                                                                                                    | datastore1                                                                                                    | 550.75 GB  | 25.54 GB | VMFS6  | Supported  | Single |       |
|                                                                                                    | datastore2                                                                                                    | 2.73 TB    | 35.5 GB  | VMFS6  | Supported  | Single |       |
|                                                                                                    |                                                                                                    |            |          |        |            | 2 it   | ems   |
|                                                                                                    |                                                                                                    |            |          |        |            |        |       |
| <b>vm</b> ware                                                                                                    |                                                                                                    |            |          |        |            |        |       |
|                                                                                                    |                                                                                                    |            | Ba       | ack Ne | Finis      | h C    | ancel |

7. The order of NIC is very important. Use NIC1: VM Management Network for management network and NIC2: Data Network for data network

8. Select Thick Provision radio button and Click on Next to continue

| <ul> <li>1 Select creation type</li> <li>2 Select OVF and VMDK files</li> <li>3 Select storage</li> <li>4 Deployment options</li> <li>5 Ready to complete</li> </ul>                                                                | Deployment options Select deployment options Network mappings Disk provisioning                                                                                        | VM Management<br>BO-1-MGMT                                                                          | t Network             |                     |      |                                                |         |  |  |  |
|----------------------------------------------------------------------------------------------------|----------------------------------------------------------------------------------------------------|----------------------------------------------------------------------------------------------------|-----------------------|---------------------|------|------------------------------------------------|---------|--|--|--|
| <ul> <li>2 Select OVF and VMDK files</li> <li>3 Select storage</li> <li>4 Deployment options</li> <li>5 Ready to complete</li> </ul>                                                                                                | Select deployment options                                                                                                    | VM Management<br>BO-1-MGMT                                                                          | t Network             |                     |      |                                                |         |  |  |  |
| <ul> <li>3 Select storage</li> <li>4 Deployment options</li> <li>5 Ready to complete</li> </ul>                                                                                                    | Network mappings                                                                                                    | VM Managemen                                                                                        | t Network             |                     |      | t OVF and VMDK files Select deployment options |         |  |  |  |
| 4 Deployment options     5 Ready to complete                                                                                                    | Network mappings                                                                                                    | VM Managemen<br>BO-1-MGMT                                                                           | t Network             |                     |      |                                                |         |  |  |  |
|                                                                                                    | Disk gravisioning                                                                                                    | BO-1-MGMT                                                                                           | VM Management Network |                     |      |                                                |         |  |  |  |
|                                                                                                    | Diakoravisionian                                                                                                    |                                                                                                    | BO-1-MGMT ~           |                     |      |                                                |         |  |  |  |
|                                                                                                    | Disk provisioning                                                                                                    | Data Network                                                                                        | Data Netw             | ork_10.1.1.x        |      | ~                                              |         |  |  |  |
|                                                                                                    | Diale provinianing                                                                                                    |                                                                                                    |                       |                     |      |                                                |         |  |  |  |
|                                                                                                    | Disk provisioning                                                                                                    | O Thin O Thick                                                                                      |                       |                     |      |                                                |         |  |  |  |
|                                                                                                    | Power on automatically                                                                                                    |                                                                                                    |                       |                     |      |                                                |         |  |  |  |
|                                                                                                    |                                                                                                    |                                                                                                    |                       |                     |      |                                                |         |  |  |  |
|                                                                                                    |                                                                                                    |                                                                                                    |                       |                     |      |                                                |         |  |  |  |
|                                                                                                    |                                                                                                    |                                                                                                    |                       |                     |      |                                                |         |  |  |  |
|                                                                                                    |                                                                                                    |                                                                                                    |                       |                     |      |                                                |         |  |  |  |
|                                                                                                    |                                                                                                    |                                                                                                    |                       |                     |      |                                                |         |  |  |  |
|                                                                                                    |                                                                                                    |                                                                                                    |                       |                     |      |                                                |         |  |  |  |
|                                                                                                    |                                                                                                    |                                                                                                    |                       |                     |      |                                                |         |  |  |  |
| Maro                                                                                                    |                                                                                                    |                                                                                                    |                       |                     |      |                                                |         |  |  |  |
|                                                                                                    |                                                                                                    |                                                                                                    |                       |                     |      |                                                |         |  |  |  |
|                                                                                                    |                                                                                                    |                                                                                                    |                       |                     |      |                                                |         |  |  |  |
|                                                                                                    |                                                                                                    |                                                                                                    |                       | Deals               | Neut | Et inde het                                    | Canad   |  |  |  |
| 9. Verify the se                                                                                                    | ettings and hit Finish                                                                                                    |                                                                                                    |                       | Back                | Next | Finish                                         | Cancel  |  |  |  |
| <ul> <li>9. Verify the se</li> <li>New virtual machine - SCVM</li> <li>1 Select creation type</li> </ul>                                                                                                    | ettings and hit Finish<br>Ready to complete                                                                                                    |                                                                                                    |                       | Back                | Next | Finish                                         | Cancel  |  |  |  |
| <ul> <li>9. Verify the set</li> <li>New virtual machine - SCVM</li> <li>1 Select creation type</li> <li>2 Select OVF and VMDK files</li> </ul>                                                                                      | ettings and hit Finish<br>Ready to complete<br>Review your settings selection bef                                                                                      | fore finishing the wizard                                                                           |                       | Back                | Next | Finish                                         | Cancel  |  |  |  |
| <ul> <li>9. Verify the set</li> <li>New virtual machine - SCVM</li> <li>1 Select creation type</li> <li>2 Select OVF and VMDK files</li> <li>3 Select storage</li> <li>4 Deployment options</li> </ul>                              | ettings and hit Finish<br>Ready to complete<br>Review your settings selection bef                                                                                      | fore finishing the wizard                                                                           |                       | Back                | Next | Finish                                         | Cancel  |  |  |  |
| <ul> <li>9. Verify the set</li> <li>New virtual machine - SCVM</li> <li>1 Select creation type</li> <li>2 Select OVF and VMDK files</li> <li>3 Select storage</li> <li>4 Deployment options</li> <li>5 Ready to complete</li> </ul> | ettings and hit Finish<br>Ready to complete<br>Review your settings selection bef<br>Product                                                                           | fore finishing the wizard                                                                           |                       | Back                | Next | Finish                                         | Cancel  |  |  |  |
| <ul> <li>9. Verify the set</li> <li>New virtual machine - SCVM</li> <li>1 Select creation type</li> <li>2 Select OVF and VMDK files</li> <li>3 Select storage</li> <li>4 Deployment options</li> <li>5 Ready to complete</li> </ul> | Ettings and hit Finish Ready to complete Review your settings selection bef Product VM Name                                                                            | fore finishing the wizard<br>SCVM<br>SCVM                                                           |                       | Back                | Next | Finish                                         | Cancel  |  |  |  |
| <ul> <li>9. Verify the set</li> <li>New virtual machine - SCVM</li> <li>1 Select creation type</li> <li>2 Select OVF and VMDK files</li> <li>3 Select storage</li> <li>4 Deployment options</li> <li>5 Ready to complete</li> </ul> | ettings and hit Finish Ready to complete Review your settings selection bef Product VM Name Files                                                                      | fore finishing the wizard<br>SCVM<br>SCVM<br>SCVM-disk1.vmd                                         | lk                    | Back                | Next | Finish                                         | Cancel  |  |  |  |
| <ul> <li>9. Verify the set</li> <li>New virtual machine - SCVM</li> <li>1 Select creation type</li> <li>2 Select OVF and VMDK files</li> <li>3 Select storage</li> <li>4 Deployment options</li> <li>5 Ready to complete</li> </ul> | ettings and hit Finish Ready to complete Review your settings selection bef Product VM Name Files Datastore                                                            | fore finishing the wizard<br>SCVM<br>SCVM<br>SCVM-disk1.vmd<br>datastore2                           | lk                    | Back                | Next | Finish                                         | Cancel  |  |  |  |
| <ul> <li>9. Verify the set</li> <li>New virtual machine - SCVM</li> <li>1 Select creation type</li> <li>2 Select OVF and VMDK files</li> <li>3 Select storage</li> <li>4 Deployment options</li> <li>5 Ready to complete</li> </ul> | ettings and hit Finish<br>Ready to complete<br>Review your settings selection bef<br>Product<br>VM Name<br>Files<br>Datastore<br>Provisioning type                     | fore finishing the wizard<br>SCVM<br>SCVM<br>SCVM<br>SCVM-disk1.vmd<br>datastore2<br>Thick          | lk                    | Back                | Next | Finish                                         | Cancel  |  |  |  |
| <ul> <li>9. Verify the set</li> <li>New virtual machine - SCVM</li> <li>1 Select creation type</li> <li>2 Select OVF and VMDK files</li> <li>3 Select storage</li> <li>4 Deployment options</li> <li>5 Ready to complete</li> </ul> | ettings and hit Finish<br>Ready to complete<br>Review your settings selection bef<br>Product<br>VM Name<br>Files<br>Datastore<br>Provisioning type<br>Network mappings | fore finishing the wizard<br>SCVM<br>SCVM<br>SCVM-disk1.vmd<br>datastore2<br>Thick<br>VM Management | lk<br>Network: E      | Back<br>30-1-MGMT,D | Next | Finish<br>Data Network_                        | 0.1.1.x |  |  |  |

10. Wait for the Virtual Machine Deployment. This will take few minutes

#### 3.2 Edit VM Settings for SCVM

Edit settings - SCVM (ESXi 6.7 virtual machine)

1. Right click on the deployed Virtual Machine and select Edit Settings option

| Navigator                                                                                                    | localhost.localdomain                                                |                                                                                                    |         |
|----------------------------------------------------------------------------------------------------|----------------------------------------------------------------------|----------------------------------------------------------------------------------------------------|---------|
| <ul> <li>Host         Manage         Monitor</li> <li>Virtual Machines 22         SCVM-OVA-T1         Mon  SCVM         SCV         SCV  Power         SCV         SCV         SCV         SCV         Guest OS         Manage         Support         Support         Support         SCV         Support         Support         Suport         Support         Supp</li></ul> | Get vCenter Server ) 10 Calhost.loc<br>Version:<br>State:<br>Uptime: | reate/Register VM   📷 Shut down 💽 Reboot   C Refresh   🏠 /<br>:aldomain<br>6.7.0 Update 3 (Build 14320388)<br>Normal (not connected to any vCenter Server)<br>170 days | Actions |
| AMS Autostart                                                                                                    | •                                                                    |                                                                                                    |         |
| P Lab-                                                                                                    | patibility are                                                       |                                                                                                    | - Con   |
| ► SCV C Export                                                                                                    | icturer                                                              | Dell Inc.                                                                                                    | Imag    |
| More 😥 Export With Image                                                                                                    | 25                                                                   | PowerEdge R720xd                                                                                                    | vSph    |
| Storage                                                                                                    | U                                                                    | 12 CPUs x Intel(R) Xeon(R) CPU E5-2667 0 @ 2.90GHz                                                                                                    | ▶ vMot  |
| Edit settings                                                                                                    | mory                                                                 | 127.96 GB                                                                                                    |         |
| Rermise Edit the s                                                                                                    | ettings for this virtual machine                                     | 0 B                                                                                                    | * Syst  |
| Dit notes                                                                                                    | isks                                                                 |                                                                                                    |         |
| 🔊 Rename                                                                                                    |                                                                      | ✓ Target ✓ Initiator ✓ Queue                                                                                                    | ed      |

- 2. Click on **Memory** and adjust for a base system (If needed) and select **Reserve all guest memory.** Systems using encryption require minimum of 8 GB. Systems using deduplication require a larger memory size. This setting can be changed at any time as needed.
- 3. Click on **CPUs** and select number of CPU's to use. Number of CPU's will have an effect on performance. This can be monitored and changed later. **4 CPU's** are recommended for a base system. This can be set using Number of virtual sockets and Number of cores per socket: fields.

| Virtual Hardware VM Ontions |                           |           |
|-----------------------------|---------------------------|-----------|
| Add hard disk               | dapter 🗧 Add other device |           |
| ► 📮 CPU                     | 4 ~ ()                    |           |
| Memory                      | 8192 MB ~                 |           |
| ▶ 🔜 Hard disk 1             | 32 GB ~                   | 8         |
| SCSI Controller 0           | VMware Paravirtual        | $\otimes$ |
| SATA Controller 0           |                           | 0         |
| 🖶 USB controller 1          | USB 2.0 ~                 | 0         |
| Network Adapter 1           | VM Management Network     | $\otimes$ |
| Ima Network Adapter 2       | Data Network_10.1.1.x     | $\otimes$ |
| CD/DVD Drive 1              |                           | 0         |
|                             | Save                      | Cancel    |

| 🔁 Edit settings - SCVM (ESXi 6.7 virtual                                | machine)                   |         |           |
|-------------------------------------------------------------------------|----------------------------|---------|-----------|
| Virtual Hardware VM Options                                             |                            |         | 1         |
| Add hard disk 🔳 Add network add                                         | apter 🛛 📒 Add other device |         |           |
| New standard hard disk           Rew standard hard disk           Exist | 4 ~ i                      |         |           |
| New persistent memory disk                                              | 8192 MB ~                  |         |           |
| New raw disk                                                            | 32 GB ~                    |         | 0         |
| SCSI Controller 0                                                       | VMware Paravirtual         | ~       | 0         |
| SATA Controller 0                                                       |                            |         | ٢         |
| 🖶 USB controller 1                                                      |                            | ~       | $\odot$   |
| Metwork Adapter 1                                                       | VM Management Network      | Connect | $\otimes$ |
| Network Adapter 2                                                       | Data Network_10.1.1.x      | Connect | $\otimes$ |
| ▶ 💿 CD/DVD Drive 1                                                      | Last device                |         |           |
|                                                                         |                            | Save    | Cancel    |

#### 4. Add hard disk to create a new virtual disk and click Next

## 5. Specify the disk size and set **Disk Provisioning** to **Thick Provision lazily zeroed** for particular datastore in **Location** and hit **Save**

SCVM uses the first 64KB of any disk added. Make sure to add this to the required space when creating a new disk. In this example 100.1GB disk will be created. This allows for 100GB of usable disk plus the overhead. Set Disk Provisioning to Thick Provision lazily zeroed and click on **Browse** to select the datastore to use. In this example the selected data store is datastore2. Click on Next to **Save** 

|                     | 100 GB ~                                                                                                    | 8                |
|---------------------|----------------------------------------------------------------------------------------------------|------------------|
| Maximum Size        | 350.05 GB                                                                                                    |                  |
| Location            | [datastore2] SCVM-OVA                                                                                                    | Prowse           |
| Disk Provisioning   | <ul> <li>Thin provisioned</li> <li>Thick provisioned, lazily zeroed</li> <li>Thick provisioned, eagerly zeroed</li> </ul> |                  |
| Shares              | Normal ~ 1000 ~                                                                                                    |                  |
| Limit - IOPs        | Unlimited                                                                                                    |                  |
| Controller location | SCSI controller 0 v SCSI (0:0)                                                                                            | ~                |
| Disk mode           | Dependent ~                                                                                                    |                  |
| Sharing             | None                                                                                                    |                  |
|                     | Disk sharing is only possible with eagerly zeroed, thick pr                                                               | ovisioned disks. |

#### 6. Select SCSI Controller with Disk mode as Independent

#### 7. Review the setting and **Save** the changes.

| _               |           |               |          |  |
|-----------------|-----------|---------------|----------|--|
| Fdit settings - | SCVM (ESX | i 6 7 virtual | machine) |  |

| Linit - IOF 3       | Unlimited ~                                                   |                  |
|---------------------|---------------------------------------------------------------|------------------|
| Controller location | SCSI controller 0 v SCSI (0:0)                                | ~                |
| Disk mode           | Independent - persistent 🗸 🗸                                  |                  |
| Sharing             | None 🗸                                                        |                  |
|                     | i Disk sharing is only possible with eagerly zeroed, thick pr | ovisioned disks. |
| SCSI Controller 0   | VMware Paravirtual ~                                          | $\otimes$        |
| SCSI Bus Sharing    | None                                                          |                  |
| SATA Controller 0   |                                                               | 8                |
|                     | USB 2.0                                                       |                  |
| USB controller 1    |                                                               | 0                |
| USB controller 1    | BO-1-MGMT V                                                   | ionnect 📀        |

#### 8. Power on the newly created virtual machine

9. Launch the console for VM

#### 10. Wait for the system to complete the booting process and login into the user console

| 1980e 0908:0b:00.0: (unregistered net_device): reg<br>1980e 0908:0b:00.0: eth0: (PCI Express:2.5GT/s:Wid<br>1980e 0908:0b:00.0: eth0: Intel(R) PRO/1000 Network<br>1980e 0908:0b:00.0: eth0: MAC: 3, PHY: 8, PBA No: C<br>Mware vmxnet3 virtual NIC driver - version 1.4.9.0<br>mmxnet3 0908:13:00.0: # of Tx queues : 4, # of Rx qu<br>mxnet3 0800:13:00.0: PCI INT $A \rightarrow$ GSI 16 (level, A<br>mxnet3 0800:13:00.0: eth1: NIC Link is Up 10000 Mby<br>Bringing up loopback interface:<br>1980e eth0 NIC Link is Up 10000 Mby<br>Bringing up interface eth0: e1800e 0808:0b:00.0: e<br>1980e: eth0 NIC Link is Up 1000 Mbys Full Duplex, J<br>Determining if ip address 100.100.160 is already<br>Bringing up interface eth1: NIC Link is Up 10000 Mby<br>Bringing up interface eth1: Vmxnet3 0800:13:00.0: c<br>1980e: eth0 NIC Link is Up 1000 Mbys Full Duplex, J<br>Determining if ip address 100.100.160 is already<br>Bringing up interface eth1: NIC Link is Up 10000 Mby<br>Bringing up interface eth1: NIC Link is Up 10000 Mby<br>Bringing up interface eth1: Vmxnet3 0800:13:00.0: c | istered PHC clock<br>th x1) 00:0c:29:d4:20:99<br>k Connection<br>000000-000<br>-k-NAPI<br>ueues : 4<br>ow) -> IRQ 16<br>ps<br>[ OK ]<br>th0: changing MTU from 1500 to 1492<br>Flow Control: None<br>y in use for device eth0<br>[ OK ]<br>eth1: intr type 3, mode 0, 5 vectors allocated<br>ps<br>use for device eth1 |
|----------------------------------------------------------------------------------------------------|----------------------------------------------------------------------------------------------------|
|                                                                                                    | L UK J                                                                                                    |
| npet1: lost 5 rtc interrupts                                                                                                    |                                                                                                    |
| Starting system message bus: Unknown username "gdm"                                                                                                    | in message bus configuration file                                                                                                    |
|                                                                                                    | L UK J                                                                                                    |
| Starting cups:                                                                                                    | L UK J                                                                                                    |
| Tounting filesystems:                                                                                                    |                                                                                                    |
| Starting acpi daemon:                                                                                                    |                                                                                                    |
| Starting HAL daemon:                                                                                                    |                                                                                                    |
| Starting soft_watchdog: Software Watchdog Timer: 0.1                                                                                                    | 07 initialized. soft_noboot=0 soft_margin=300 sec                                                                                                    |
| soft_panic=1 (nowayout= 0)                                                                                                    |                                                                                                    |
|                                                                                                    |                                                                                                    |
| Starting nscd:                                                                                                    | L UK J                                                                                                    |
| starting ansmasq:                                                                                                    |                                                                                                    |
| Starting Kdump:                                                                                                    | L UK J                                                                                                    |
| Starting meelog daemon                                                                                                    | F 01 1                                                                                                    |
| Starting ssna:                                                                                                    |                                                                                                    |
| Starting Xineta:                                                                                                    |                                                                                                    |
| Starting have yea:                                                                                                    | L UK J                                                                                                    |
| starting the sitma processes:                                                                                                    |                                                                                                    |
|                                                                                                    |                                                                                                    |

#### 11. To begin with the user service menu login with userID as console and password as coni100o

| Wed W/ Sep 2022 05:20:37 PT PUT SYSTEM: 50-192-100-0-254 at 192.100.0.254 is running.                                                                                                    |
|----------------------------------------------------------------------------------------------------|
| StoneFly Storage Concentrator<br>System Name: SC-192-168-0-254 IP: 192.168.0.254 Version: 0.0.4.22<br>Browse to http://192.168.0.255 for the Graphical User Interface.<br>In the CRT console, use (Alt-Fl) for messages, (Alt-F2) for login.<br>The GUI will be disabled while the Console Service Menu is in use.<br>Powered by StoneFly - Copyright (c) 2002-2022. All Rights Reserved. |
| StoneFlu Storage Concentrator                                                                                                    |
| Sustem Name: SC-192-168-8-254 IP: 192.168.8.254 Version: 8.8.4.22                                                                                                    |
| Browse to http://192.168.0.254 for the Graphical User Interface.                                                                                                    |
| In the UKT console, use (Alt-rl) for messages, (Alt-r/2) for login.                                                                                                    |
| Powered by StonePily - Copyright (c) 2082-2022. All Rights Reserved.                                                                                                    |
| 3C-192-168-0-254 login:                                                                                                    |
|                                                                                                    |
|                                                                                                    |
|                                                                                                    |
|                                                                                                    |
|                                                                                                    |
|                                                                                                    |
|                                                                                                    |
|                                                                                                    |
|                                                                                                    |
|                                                                                                    |

#### 12. Enter **2** to configure the **Network**

| System Name: SC-192-168-0-254 IP: 192.168.0.254 Version: 8.0.4.22 |
|-------------------------------------------------------------------|
| Storage Concentrator                                              |
| Service                                                           |
| g- Logout                                                         |
| 2                                                                 |
|                                                                   |
|                                                                   |
|                                                                   |
|                                                                   |
|                                                                   |
|                                                                   |
|                                                                   |

13.Configure the network settings. After saving the settings by **s**, enter **q** at the command prompt to exit back to the service menu.

| System Name: SC-192-168-0-254 IP: 192.168.0.254 Version: 8.0.4.22                                                                                                    |
|----------------------------------------------------------------------------------------------------|
| Storage Concentrator                                                                                                    |
| Service->Network                                                                                                    |
| 1- Default Gateway (192.168.0.254 -> 100.100.100.153)<br>2- Management IP Address (192.168.0.254 -> 100.100.100.160)<br>3- Management Netmask (255.255.255.0)<br>4- Management Network (192.168.0.0 -> 100.100.100.0)<br>5- Management Broadcast (192.168.0.255 -> 100.100.100.255)<br>6- Management Use DHCP (No)<br>7- Primary DNS Server ( -> 100.100.151)<br>8- Secondary DNS Server ()<br>s- Save Changes |
| q- Back to Service                                                                                                    |

14. After saving the network configuration, the configured IP will appear as

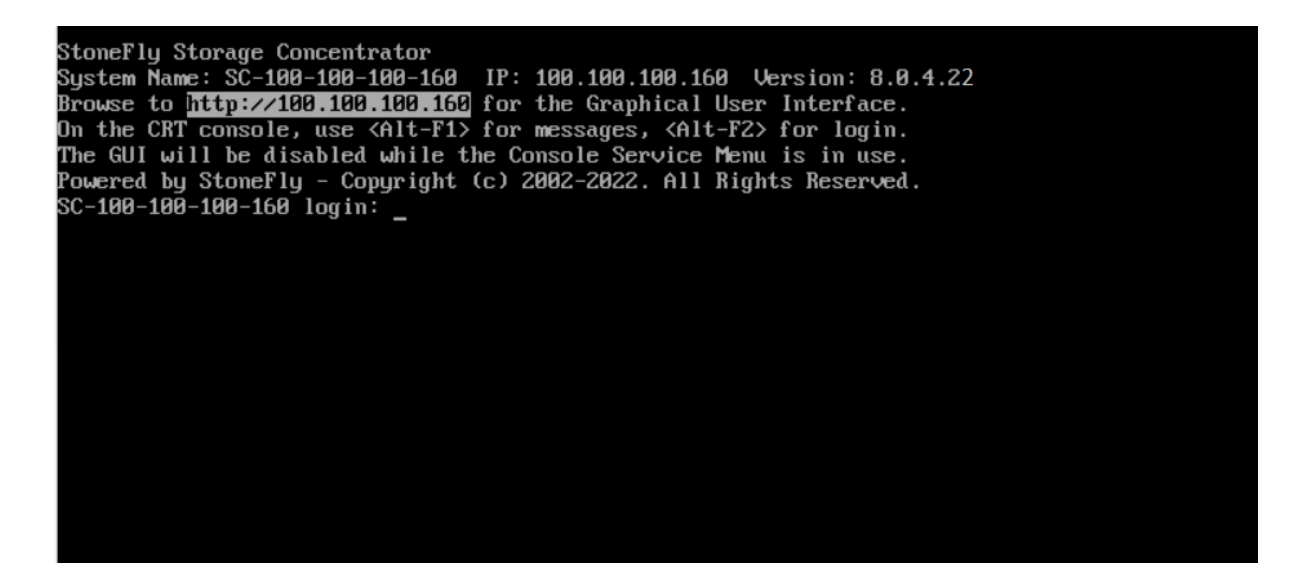

### 4. SCVM Configuration

Open the SCVM's Management IP on a Web Browser and if the product isn't licenced, here you'll find the System UUID please copy this string and share with the <u>support team</u>, the team will generate the trial license for you and send it back to you accordingly.

| ▲ Not secure   https://100.100.100.160/Std | neFly/bin/login.pl                |                                                                                                    |                          |  |
|--------------------------------------------|-----------------------------------|----------------------------------------------------------------------------------------------------|--------------------------|--|
|                                            |                                   | STONEFLY                                                                                                    |                          |  |
|                                            | Your StoneFusion Base OS          | evaluation period has expired. Please renew                                                                                                   | your license.            |  |
|                                            |                                   | Licensing                                                                                                    |                          |  |
|                                            | System Name                       | System UUID                                                                                                    | Vendor Serial<br>Number  |  |
|                                            | SC-100-100-160                    | B9234D56-E880-6FB4-4E4D-<br>DEE72A2EE9BB                                                                                                    | 00:0C:29:2E:E9:BB        |  |
|                                            | Licensed Feature Name             | License Key                                                                                                    |                          |  |
|                                            | StoneFusion Base OS               | SC-100-100-160         No License           SC-100-100-100-160         [           SC-100-100-100-160         [           Undo         Submit |                          |  |
|                                            |                                   | License Activation                                                                                                    |                          |  |
|                                            | System Name<br>SC-100-100-100-160 | System<br>B9234D56-E880-6FB4-4                                                                                                    | UUID<br>E4D-DEE72A2EE9BB |  |
|                                            | Product Key                       | rate                                                                                                    |                          |  |
|                                            | System Tin                        | ne: Fri 02 Sep 2022 01:16:37 AM PDT                                                                                                    |                          |  |
|                                            |                                   |                                                                                                    |                          |  |

1. If licensed, please login to using username as admin with M@n4g1ng as password

| ← → C ▲ Not secure   https://100.100.100.160/StoneF | ly/bin/login.pl               |                                                     | Ŕ |
|-----------------------------------------------------|-------------------------------|-----------------------------------------------------|---|
|                                                     | STO                           | NEFLY                                               |   |
|                                                     | Username                      |                                                     |   |
|                                                     | Password                      | ogin                                                |   |
|                                                     | License                       | Activation                                          |   |
|                                                     | System Name<br>SC-100-100-160 | System UUID<br>C1324D56-DD27-2215-155C-E335A1D42099 |   |
|                                                     | Product Key                   |                                                     |   |
|                                                     | System Time: Thu 08 Se        | ep 2022 03:36:29 PM PDT                             |   |
|                                                     |                               |                                                     |   |
|                                                     |                               |                                                     |   |
|                                                     |                               |                                                     |   |

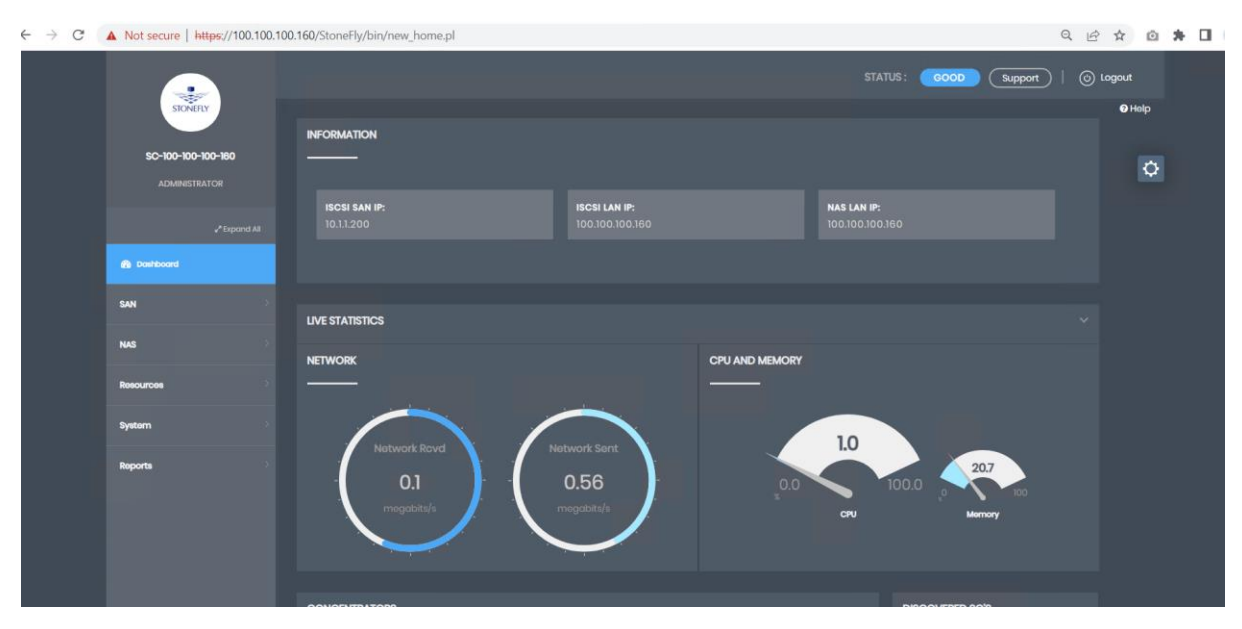

2. After successful login, SCVM dashboard will appear as first screen

- 3. The default User ID's are stonefly for **administrative users** and demo for**observer**. The default passwords should be changed on first login to secure the system.
  - 3.1 To change the passwords navigate to System > User > Detail > Select User and enter the new password and click on Submit. This should be performed for both default User IDs
  - 3.2 To add new user client on the **Add User** tab and specify the username along with password

| C | Not secure   https://100.100.1   | 00.160/StoneFly/bin/u | sers.pl?modify_id=1 |                                 |                                     |             | Q 🖻 ☆        | o 🛪 🛛 |
|---|----------------------------------|-----------------------|---------------------|---------------------------------|-------------------------------------|-------------|--------------|-------|
|   | •                                |                       |                     |                                 |                                     | GOOD Suppor | t   💿 Logout | alo   |
|   | STONEFLY                         | Information           |                     | Det                             | tai                                 | Add User    |              | μĻ    |
|   | SC-100-100-100-160               | Admin                 |                     | Use                             | ars .                               |             |              |       |
|   |                                  | Network               |                     | C-l+11                          |                                     |             |              |       |
|   |                                  | Diagnostics           |                     | 301001 0501                     |                                     |             |              |       |
|   | <b>√</b> <sup>#</sup> Expand All | Notifications         |                     | Edit User                       | r admin                             |             |              |       |
|   | Dashboard                        | UPS                   |                     | Log In                          | admin                               |             |              |       |
|   | san                              | Users                 |                     | Administration Level            | Administrative (All)     "Observer" |             |              |       |
|   | NAS                              |                       |                     | Password                        |                                     |             |              |       |
|   | Resources                        |                       |                     | Confirm Password<br>Disable API |                                     |             |              |       |
|   | System                           |                       | Use                 | Two Factor Authentication       | •                                   |             |              |       |
|   | - Information                    |                       |                     |                                 | mk                                  |             |              |       |
|   | 🕼 Network                        |                       |                     |                                 |                                     |             |              |       |
|   | Notifications                    |                       |                     |                                 |                                     |             |              |       |
|   | Users                            |                       |                     |                                 |                                     |             |              |       |

|                    |               |         |                                 | STATU                       | S: GOOD Support   🖑 Logout |
|--------------------|---------------|---------|---------------------------------|-----------------------------|----------------------------|
| STONERLY           |               |         |                                 |                             | • Help                     |
|                    | Information   | Summary | Dete                            | ail                         | Add User                   |
| SC-100-100-100-160 | Admin         |         | Add U                           | Jser                        |                            |
|                    | Network       |         | 1                               |                             |                            |
|                    | Diagnostics   |         | Log in                          |                             |                            |
|                    | Notifications |         | Administration Level            | Administrative (All)        |                            |
|                    |               |         |                                 | CDServer                    |                            |
| Dashboard          | UPS           |         | Password                        |                             |                            |
| SAN                | Users         |         | Confirm Password                |                             |                            |
|                    |               |         | Subr                            | mit                         |                            |
| NAS                |               |         |                                 |                             |                            |
| Rosources          |               |         | owered by StoneFly - Copyright( | © 2002-2022. All Rights Res |                            |
|                    |               |         |                                 |                             |                            |
| System             |               |         |                                 |                             |                            |
| - Information      |               |         |                                 |                             |                            |
| 🐣 Admin >          |               |         |                                 |                             |                            |
| Network            |               |         |                                 |                             |                            |
|                    |               |         |                                 |                             |                            |
| 1 Notifications    |               |         |                                 |                             |                            |
| D UPS              |               |         |                                 |                             |                            |
| 😁 Users            |               |         |                                 |                             |                            |

- 4. To configure network;
  - 4.1. Navigate to System -> Network-> Local iSCSI Data Port page.
  - 4.2. Enter the Local Host GbE IP Address and click on Submit.

| $\rightarrow$ ( | 3 | A Not secure   https://100.100.  | 100.160/StoneFly/bin/ | ff_network.pl? | mode=gl  | be                   |                      |           |                 |           |             |           | 0 ₽ ₽          | © 🛪  |
|-----------------|---|----------------------------------|-----------------------|----------------|----------|----------------------|----------------------|-----------|-----------------|-----------|-------------|-----------|----------------|------|
|                 |   | •                                |                       |                |          |                      |                      |           | នា              | TATUS :   | GOOD        | Support   | () Logout      |      |
|                 |   | STONEFLY                         |                       |                |          |                      |                      |           |                 |           |             |           | 1 C            | lelp |
|                 |   |                                  | Information           | De             | ıta Part | Management           | t Port Rou           | uting     |                 | Pre-reloc | ation Check | Post-re   | location Setup |      |
|                 |   | SC-100-100-100-160               | Admin                 |                |          |                      | Data Por             | t Setting | •               |           |             |           |                |      |
|                 |   |                                  | Network               |                |          |                      | Use Jumbo Frames     | •         |                 |           |             |           |                |      |
|                 |   |                                  | Diagnostics           |                |          |                      | iSCSI Listening Port | 3260      |                 |           |             |           |                |      |
|                 |   | <b>₽</b> <sup>®</sup> Expand All | Notifications         |                |          |                      | IP Address           | 10.1.1.2  | 00              |           |             |           |                |      |
|                 |   | Dashboard                        | UPS                   |                |          |                      |                      |           |                 |           |             |           |                |      |
|                 |   |                                  | Users                 |                |          |                      | Net Mask             | 255.2     | 55.255.0        |           |             |           |                |      |
|                 |   | SAN                              |                       |                |          |                      |                      | Advanc    | ced: Network/Bi | roadcast  |             |           |                |      |
|                 |   | NAS                              |                       |                |          |                      | Undo                 | Sub       | mat )           |           |             |           |                |      |
|                 |   |                                  |                       |                |          |                      | Network              | interface | •               |           |             |           |                |      |
|                 |   | Resources                        |                       |                | Port     | IP Address / Network | MAC Address          | Link      | Cur Speed       | Dupl      | Туре        | Max Speed | Stats          |      |
|                 |   | System                           |                       |                |          |                      |                      |           |                 |           |             |           | State          |      |
|                 |   |                                  |                       |                |          |                      | Ping A               | ddress    |                 |           |             |           |                |      |
|                 |   | Admin                            |                       | Pina Addres    | •        |                      |                      |           | Count           |           |             |           | Y Ping         |      |
|                 |   | Network                          |                       |                |          |                      |                      |           |                 |           |             |           |                |      |
|                 |   | T Data Port                      |                       |                |          |                      | Perf Network T       | hroughp   | ut Test         |           |             |           |                |      |
|                 |   | Management Port                  |                       | Server         |          |                      |                      | Version   | [a              | а,        |             | Convor    |                |      |
|                 |   |                                  |                       |                |          |                      |                      |           |                 |           |             |           |                |      |
|                 |   | Pre-relocation Check             |                       |                |          |                      |                      |           |                 |           |             |           |                |      |
|                 |   | Post-rejocation Setup            |                       |                |          |                      |                      |           |                 |           |             |           |                |      |

Note: It is recommended to have data network segregated from the management network.

| Data Port    |                                                                                          |                    |                             |           |                        |                |
|--------------|------------------------------------------------------------------------------------------|--------------------|-----------------------------|-----------|------------------------|----------------|
|              |                                                                                          | Data Port Settings |                             |           |                        |                |
|              | Use Ju                                                                                   | mbo Frames 📕       |                             |           |                        |                |
|              | 100.100.100.160 says                                                                     | C                  |                             |           |                        |                |
|              | (?)                                                                                      | 9<br>1             | ct Network/I                | Broadcast |                        |                |
| Id Net       | work changes will be applied. All h<br>uld be logged out during any networ<br>ification. | ost sessions<br>k  | C <b>ur Speed</b><br>10Gb/s |           | <b>Type</b><br>vmxnet3 | Max Sp<br>10Gb |
| Ping Address | Ok Cancel                                                                                |                    | Count                       | 5         |                        |                |
| Server       |                                                                                          | t<br>Version       | Test                        |           | Direction              | To Server      |
|              |                                                                                          |                    |                             |           |                        |                |

5. Review the popups and click on **Ok**.

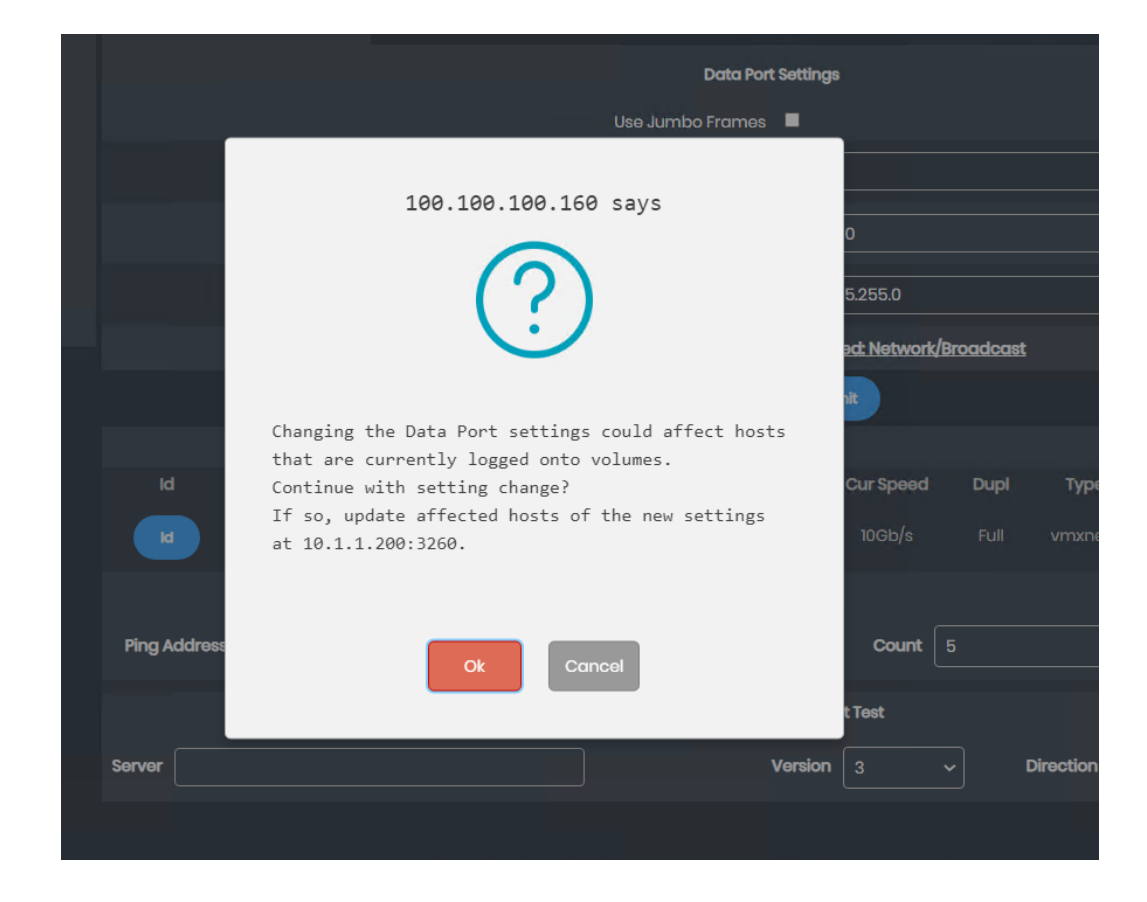

- Navigate to Resources -> Summary page. A list of available resources will be displayed.
- 7. The use type must be set before a resource can be used. Use Type include:
  - 7.1. Managed is the most common, this allows for iSCSI and NAS

volume creation plus Advanced Features based upon licensing.

7.2. **Pass Thru** is only used when migrating existing data into a Stone-Fly volume and should only be used temporarily.

7.3. **Flash Cache** is only used when higher speed storage is available to cache write operation for a slower speed resource.

7.4. **NAS Managed** can only be used to create NAS volumes and cannot be split into multiple volumes.

In most cases the use type of **Managed** should be selected. Select the same and click hit **Submit** button.

| Kesources                                                                            | Ime | igo Namo                                                                       |                                           | Path                            | Total Space<br>(GiB)      | Used<br>(GiB)                  | Free<br>(GiB) |  |
|--------------------------------------------------------------------------------------|-----|--------------------------------------------------------------------------------|-------------------------------------------|---------------------------------|---------------------------|--------------------------------|---------------|--|
| Create Rath Cache     Flash Cache Configuration     Greate Chiject Storage  System 2 |     | VMware                                                                         | Virtual disk                              | 202                             | 100                       |                                |               |  |
| information  Admin  Diagnostics  Notifications                                       | BTX |                                                                                |                                           | Discov                          | r)                        |                                |               |  |
| ing ups<br>Usars                                                                     | RE  | SOURCE SUMMARY A                                                               | S OF THU 08 SEP 2022 04:1                 | 0:13 PM PDT                     |                           | Search:                        |               |  |
| Reports                                                                              |     | Use Туре 🔹                                                                     | Resource Name                             | : Path : Ty                     | Total<br>pe Size<br>(GiB) | Available<br>* Size *<br>(GiB) | Status Delete |  |
|                                                                                      |     | None     Pass Thru     Managed     NAS Managed     Flash Cache     Dedup Index | <u>SC-100-100-100-160 scsi2:</u><br>LUN_0 | <mark>921:</mark> 2:0:<br>1:0 4 |                           |                                | Active        |  |

The configuration is completed at this point. iSCSI or NAS volumes can now be created as needed.

#### 5. Other Available Features

The Storage Concentrator User Guide is available to discover more features available. Some of the available features are listed below:

#### High availability Cluster

This feature allows for the creation of an Active-Active Cluster of 2 SCVM's. This allows for maintenance on 1 system while the other remains active for host utilization.

#### Scale Out

This feature allows for expanding NAS volumes while distributing workloads between multiple Storage Concentrators. Scale Out node can be created across SCVM and physical hardware. <u>iSCSI</u>

iSCSI volumes can have snapshots, sync mirroring, Async replication, thin volumes, encryption and deduplicated volumes.

#### <u>NAS</u>

NAS volumes can be configured with snapshots.

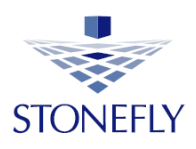

StoneFly Inc.

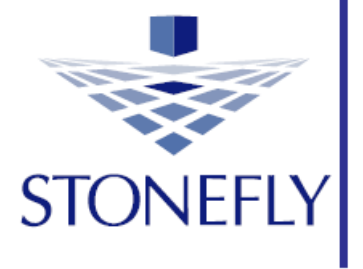

# SCVM Deployment

www.iscsi.com www.stonefly.com

26250 Eden Landing Rd, Hayward, CA 94545, USA. (510)2651616 support@stonefly.com